# **CACXC** TECNOLOGIE

# P2jr Pico Proiettore

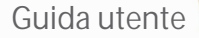

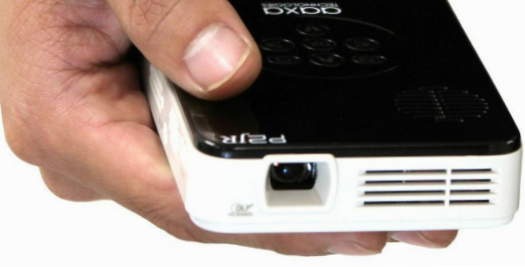

ILLIE -

# Attenzione!

Attenzione: Si prega di utilizzare questo prodotto come da istruzioni. Uso improprio può causare lesioni o morte.

NON utilizzare durante la guida

NON esporre all'acqua o superfici bagnate. Potrebbero verificarsi scosse elettriche

NON esporre il LED per gli occhi o occhi degli altri

NON bloccare o limitare il flusso d'aria dai fori di ventilazione come questo può causare il proiettore a surriscaldarsi

Mantenere il proiettore, batteria o caricabatterie lontano da fonti di calore

Precauzioni per l'uso della batteria

- Non forare o forare la batteria con oggetti appuntiti
- Non riscaldare il prodotto né esporlo ad alte temperature.
- Non bagnare o inserirlo in qualsiasi liquido

# Sommario

### 2 Capitolo 1: P2jr in un colpo d'occhio 18

- 2 Unità principale
  - Tastiera

3

4

5

Accessori

### 5 Capitolo 2: Guida introduttiva

- Accensione / spegnimento
- 6 Regolazione di messa a fuoco / gettare la distanza
- 7 Ingressi esterni / Output fonti
- 8 Collegamento a un Computer
- 12 Connessione video composito
- 14 Collegamento al Video HDMI
- 16 Collegando una scheda MicroSD

Collegando un disco USB

### 20 Capitolo3:Scherm dei Menu

- 20 Menu principale
- 21 Sistema di Menu file.
- 22 Lettore video Menu
- 24 Menu di Visualizzatore foto
- 26 Menu del lettore musicale
- 28 Menu di visualizzatore di testo
- 29 Menu Setup

### 32 Capitolo 4: Dettagli tecnici

- 32 Risoluzione dei problemi
- 34 Specifiche

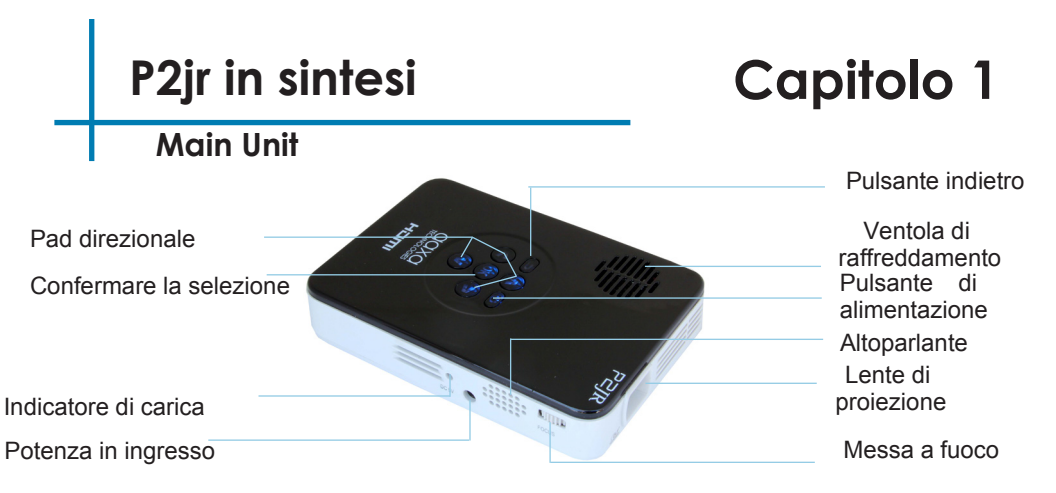

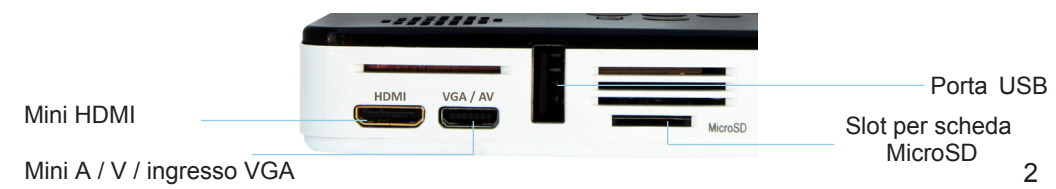

### Tastiera

Uscita/Back Questo tasto permette di tornare al menu precedente o uscire dall'opzione lettore multimediale.

Tastierino direzionale

Utilizzare questi tasti a evidenziare la selezione te quale scegliere.

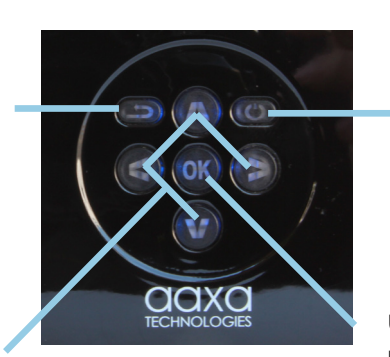

Power ON / OFF Tenendo premuto il tasto power per 3 secondi o girerà il P2Jr ON o OFF.

Confermare la selezione Utilizzare questo tasto per selezionare l'opzione evidenziata corrente.

\* Dettagliate direzione della tastiera sarà discusse nelle singole sottosezioni.

### Accessori

Accessori standard

Adattatore di alimentazione

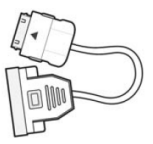

Cavo VGA

Venduto separatamente

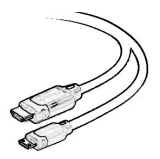

Mini-completa HDMI

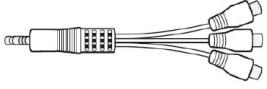

Composito A / V cavo

\* In varie circostanze, gli accessori effettivi possono essere diversi da quelli indicati nelle immagini qui sopra.

# Guida introduttiva

# Capitolo 2

### **ON Accensione del proiettore**

- 1. Collegare il cavo di alimentazione del P2jr.
- 2. Collegare la spina nella presa di parete.
- 3. Premere il pulsante POWER e tenere premuto per 2-3 secondi per accendere o spegnere l'apparecchio.
  - II LED diventa rosso durante la carica.
  - Il LED diventa verde quando la carica è terminata.
  - 4 ore di tempo di carica è necessaria per raggiungere una carica completa.

### Lo spegnimento del proiettore

- 1. Premere e tenere premuto il tasto power per 3 secondi.
- 2. Dovrebbe spegnere il motore ottico e la ventola dovrebbe smettere di filatura.

Nota: La batteria P2jr proiettore non carica quando è in funzione.

# Concentrarsi Adjusment / gettare la distanza

### Messa a fuoco

- 1. Girare la ghiera di messa a fuoco su o giù finché l'immagine diventa chiara.
- 2. La distanza focale consigliata per questo proiettore è 12 "all'infinito.

### Grafico a distanza di tiro

| Pollici di distanza | Pollici diagonale (") |
|---------------------|-----------------------|
| 10                  | 8                     |
| 15                  | 12                    |
| 20                  | 16                    |
| 30                  | 24                    |
| 40                  | 31                    |
| 50                  | 39                    |
| 60                  | 47                    |
| 70                  | 55                    |

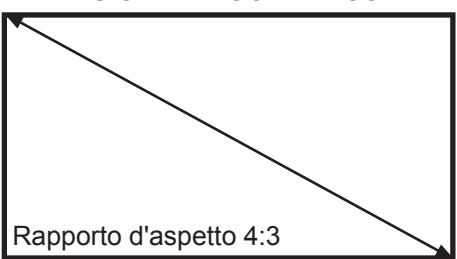

DIMENSIONE DIAGONALE SCHERMO

Gettare il rapporto 1.25:1

\* distanza di tiro minimo: 10 pollici

### Ingressi/uscite esterni

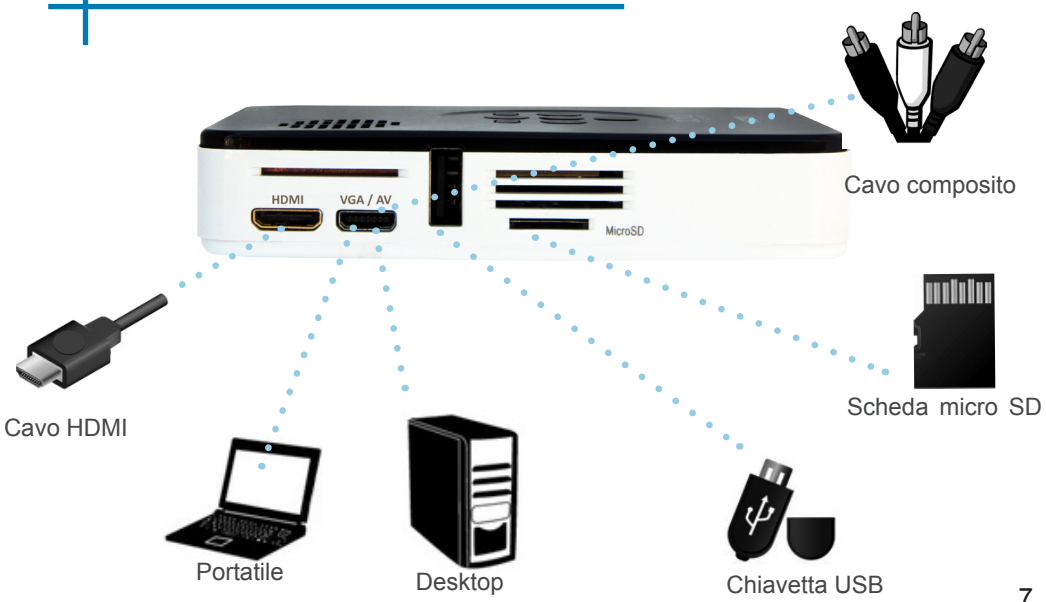

# Connessione a un Computer tramite VGA

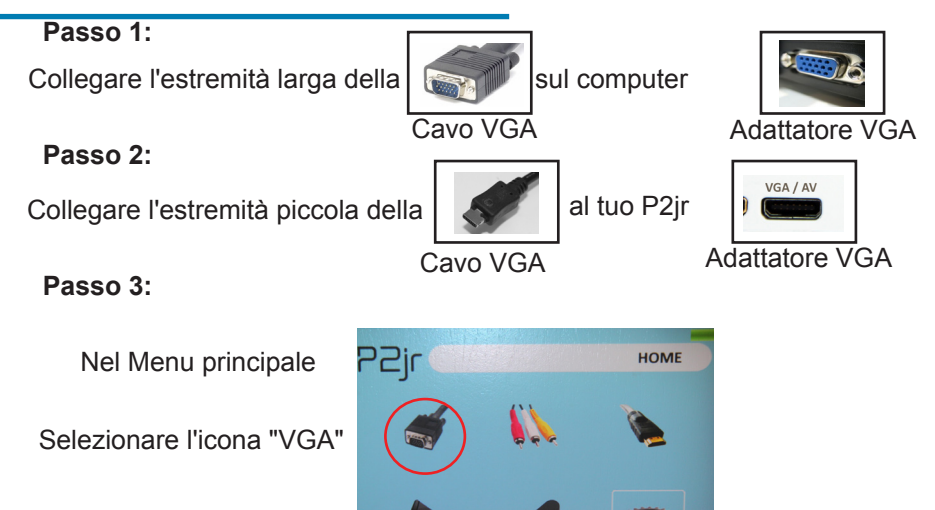

# Connessione a un Computer Cont.

#### Passo 4:

Abilitazione uscita VGA o HDMI sul vostro Computer – attivare VGA o uscita HDMI sul tuo computer la maggior parte dei computer richiedono "accendere" la caratteristica di uscita video. Ogni computer è diverso. Si prega di consultare il manuale per le istruzioni per abilitare l'uscita VGA o HDMI. Di seguito sono elencate le istruzioni standard per un computer Windows XP – non tutti i sistemi sono gli stessi.

### Passo 5:

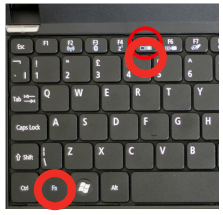

Funzione di stampa & "F5" per indicare il computer per abilitare più schermi.

È anche possibile premere Windows + P per passare attraverso le impostazioni di

visualizzazione. \* Nota: sys-tems di funzionamento diverse possono differire

### Passo 6:

| Display Properties                                                         |  |  |
|----------------------------------------------------------------------------|--|--|
| Themes Desktop Screen Saver Appearant Settings                             |  |  |
| Drag the monitor icons to match the physical arrangement of your monitors. |  |  |
| 12                                                                         |  |  |
| Display.                                                                   |  |  |
| 1. Plug and Play Monitor on NVIDIA GeForce 7025 / NVIDIA nForce 6          |  |  |
| Color quality Less More 1200 by 960 pixels                                 |  |  |
| Use one of the primary monitor.                                            |  |  |
| Extend my Windows desktop onto this monitor.                               |  |  |
| Identity Troubleshoot Advanced                                             |  |  |
| OK Cancel Apply                                                            |  |  |

- 1. Fare clic con il pulsante destro sul desktop e selezionare "Proprietà"
- 2. Visualizzare le proprietà finestra pop-up
- 3. Clicca sulla scheda "Impostazioni"
- Se un monitor secondario non è disponibile, fare clic su di esso e controllare "Estendi Desktop su questo monitor Windows"
- Se l'immagine è sfocata o il testo non è leggibile, regolare la risoluzione dello schermo. Si consiglia 800x600 o 1024x768.

# Collegamento a un Computer tramite HDMI

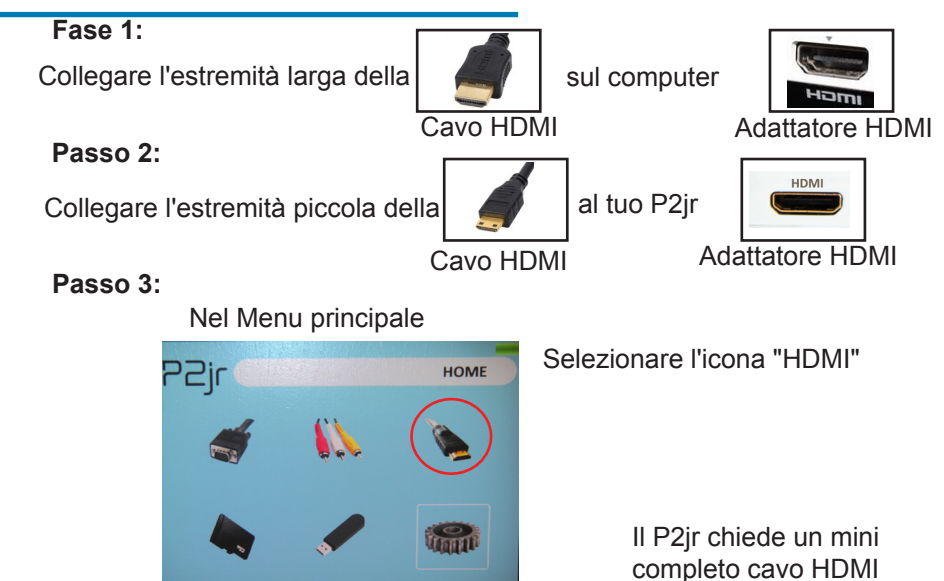

### Connessione a un Computer Cont.

### Passo 4:

Abilitazione uscita VGA o HDMI sul vostro Computer – attivare VGA o uscita HDMI sul tuo computer la maggior parte dei computer richiedono "accendere" la caratteristica di uscita video. Ogni computer è diverso. Si prega di consultare il manuale per le istruzioni per abilitare l'uscita VGA o HDMI. Di seguito sono elencate le istruzioni standard per un computer Windows XP – non tutti i sistemi sono gli stessi.

### Passo 5:

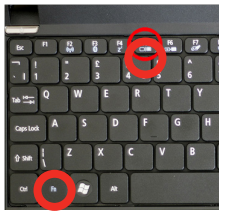

Funzione di stampa & "F5" per indicare il computer per abilitare più schermi.

È anche possibile premere Windows + P per passare

attraverso le impostazioni di

visualizzazione. \* Nota: sys-tems di funzionamento diverse possono differire

### Passo 6:

| Display Properties                                                         |  |
|----------------------------------------------------------------------------|--|
| Themes Desktop Screen Saver Appearant Settings                             |  |
| Drag the monitor icons to match the physical assengement of your monitors. |  |
| 12                                                                         |  |
| Display:                                                                   |  |
| 1. Plug and Play Monitor on NVIDIA GeForce 7025 / NVIDIA nForce 6          |  |
| Color quality                                                              |  |
| Highest (32 bit)                                                           |  |
| 1280 by 960 pixels                                                         |  |
| Use on second expension monitor.                                           |  |
| Extend my Windows desktop onto this monitor.                               |  |
| Identity Troubleshoot Advanced                                             |  |
| OK Cancel Apply                                                            |  |

- Fare clic con il pulsante destro sul desktop e selezionare "Proprietà"
- 2. Visualizzare le proprietà finestra pop-up
- 3. Clicca sulla scheda "Impostazioni"
- Se un monitor secondario non è disponibile, fare clic su di esso e controllare "Estendi Desktop su questo monitor Windows"
- Se l'immagine è sfocata o il testo non è leggibile, regolare la risoluzione dello schermo. Si consiglia 800x600 o 1024x768.

### Connessione video composito

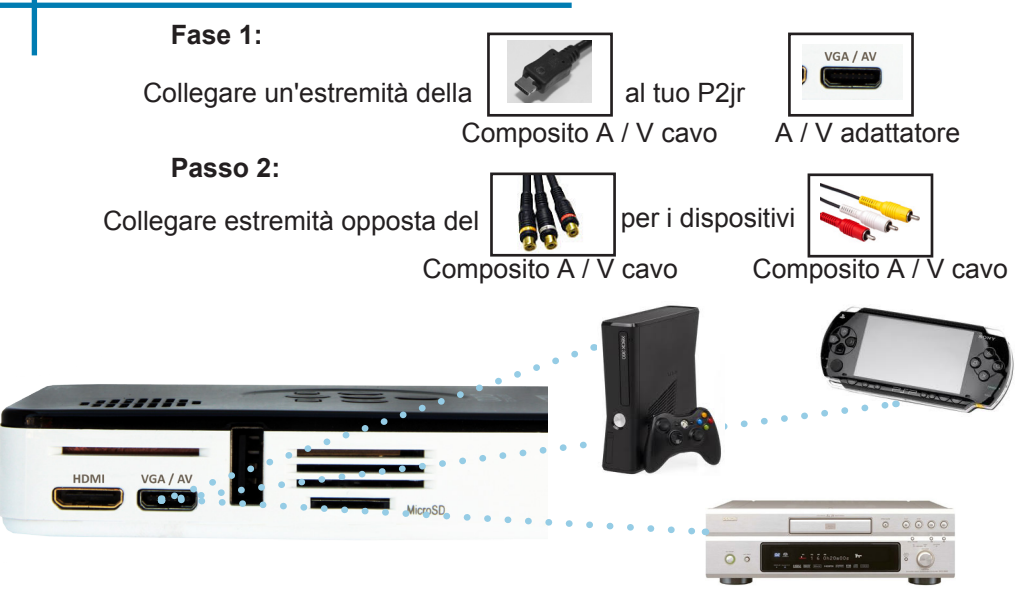

# Collegamento composito dei Cont.

### Passo 3:

Nel Menu principale

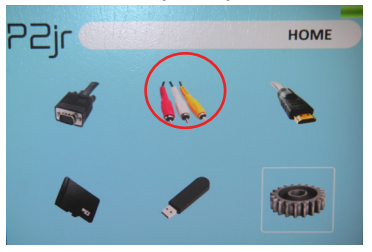

Selezionare "A / V" icona

### Passo 4:

Accendere il dispositivo multimediale.

### Connettività con dispositivi multimediali

Il P2jr può connettersi a molti dispositivi multimediali tra cui: iPod, iPhone, iPad, VHS giocatori, DVD giocatori, smartphone, fotocamere, videogiochi e altre periferiche con facilitano.

\* Applicazioni su telefoni intelligenti richiedono video fuori le capacità per essere visualizzato con il P2jr.

# **Collegamento al Video HDMI**

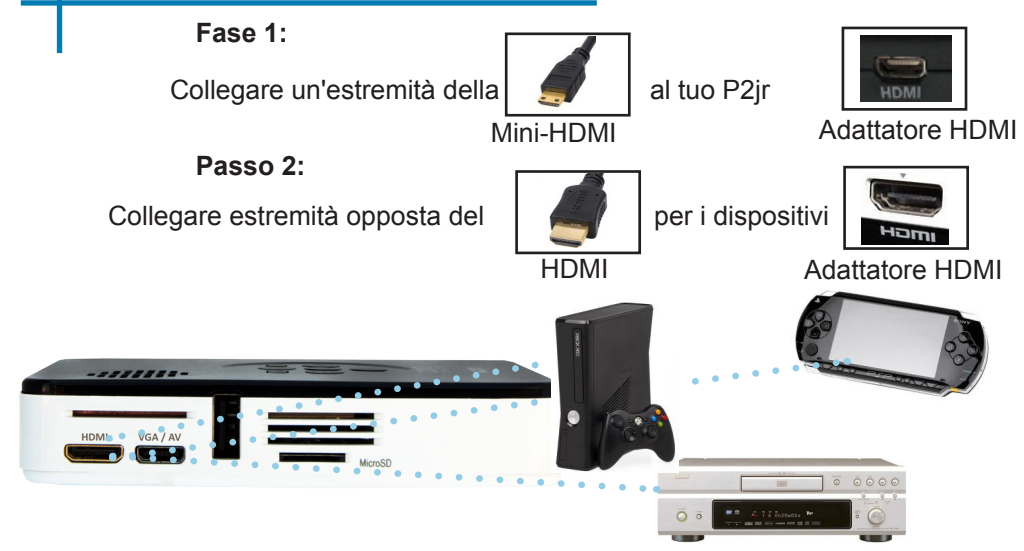

# Collegamento HDMI dei Cont.

### Passo 3:

Nel Menu principale

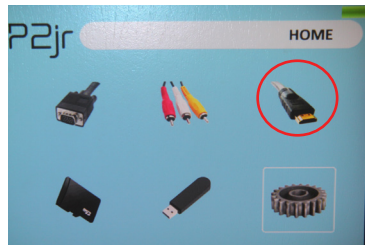

### Selezionare l'icona "HDMI"

### Passo 4:

Accendere il dispositivo multimediale.

### Connettività con dispositivi multimediali

Il P2jr può connettersi a molti dispositivi multimediali tra cui: iPod, iPhone, iPad, VHS giocatori, DVD giocatori, smartphone, fotocamere, videogiochi e altre periferiche con facilitano.

\* Applicazioni su telefoni intelligenti richiedono video fuori le capacità per essere visualizzato con il P2jr.

# Scheda MicroSD

#### Come inserire la scheda MicroSD

- Scivolare nella scheda SD nello slot della scheda SD sul lato P2jr. (come mostrato nell'immagine)
- Inserire delicatamente la scheda SD fino a quando \* clic \* in luogo.

#### Come accedere scheda MicroSD

- Una volta che è stata inserita la scheda SD, è possibile visualizzare i file nella icona della scheda SD nel menu principale.
- Dopo aver selezionato la modalità scheda SD, si dovrebbe ora essere in grado di accedere ai dati sul dispositivo SD tramite il lettore multimediale a bordo.

\* Consultare la sezione specifica di questo manuale per leggere i formati di file supportati.

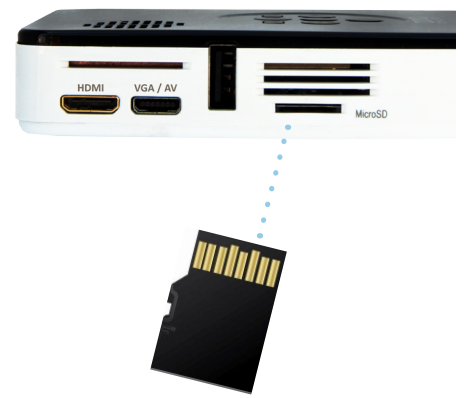

# Scheda MicroSD Cont.

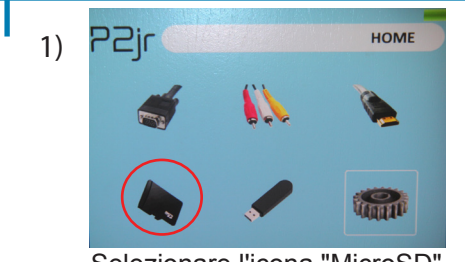

Selezionare l'icona "MicroSD"

#### Menù di Media Player

- Nella selezione Media Player è possibile scegliere tra le opzioni: foto, musica, Video, testo
- Selezionare il menu appropriato per il tipo di file che si desidera visualizzare.

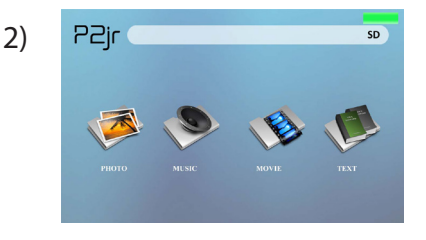

#### Sistema di Menu file.

- Il P2jr vi mostrerà tutte le cartelle e i file che hai sulla scheda SD.
- Utilizzare i pulsanti direzionali per spostarsi in diverse cartelle o file.

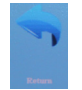

Ritorno: Ti porta indietro al menu principale

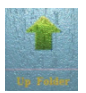

**Cartella**: Ti porta indietro alla cartella precedente

### Lettore USB

#### Come inserire il disco USB

- Far scorrere il disco USB in P2jr. (come mostrato nell'immagine)
- Inserire delicatamente l'unità finché non può andare in qualsiasi ulteriore

#### Come accedere alle unità USB

- Una volta che è stato inserito il disco USB, è possibile spostarsi sull'icona USB nel menu principale.
- Dopo aver selezionato la modalità Drive USB, si dovrebbe ora essere in grado di accedere ai dati sul disco USB tramite il lettore multimediale a bordo.

\* Consultare la sezione specifica di questo manuale per leggere i formati di file supportati.

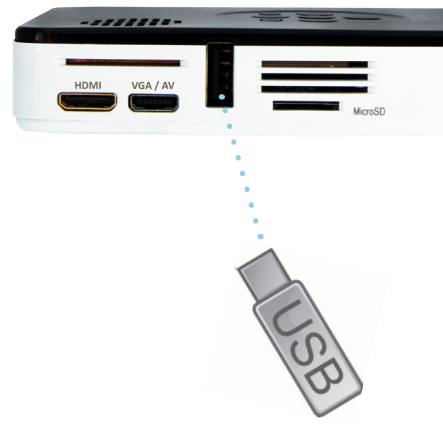

# **USB** lettore Cont.

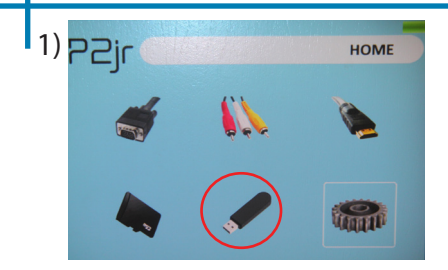

Selezionare l'icona "USB"

#### Menù di Media Player

- Nella selezione Media Player è possibile scegliere tra le opzioni: foto, musica, Video, testo
- Selezionare il menu appropriato per il tipo di file che si desidera visualizzare.

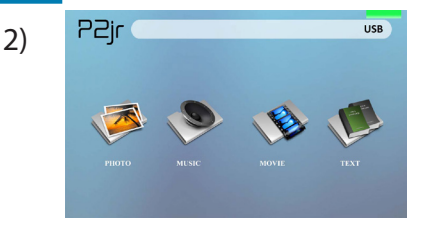

#### Sistema di Menu file.

- Il P2jr vi mostrerà tutte le cartelle e i file che hai sul disco USB.
- Utilizzare i pulsanti direzionali per spostarsi in diverse cartelle o file.

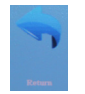

Ritorno: Ti porta indietro al menu principale

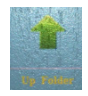

**Cartella**: Ti porta indietro alla cartella precedente

# Schermate dei menu

# Capitolo 3

### Menu principale

Per accedere al menu principale semplicemente accendere il proiettore premendo e tenendo premuto il tasto Power per 3 secondi.

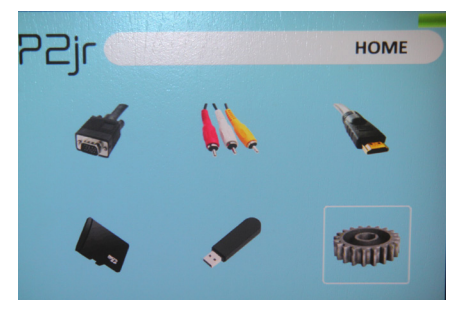

- Scorrere/sinistra premendo i tasti sinistro o destro della tastiera.
- Per selezionare un sottomenu, selezionare il sottomenu desiderato e premere il pulsante OK che si trova al centro della tastiera.
- Per tornare alla pagina precedente mentre in un sottomenu, premere il pulsante indietro.

# Sistema di Menu file.

Il P2jr vi mostrerà tutte le cartelle e i file che hai sul tuo USB o MicroSD Drives. Utilizzare i pulsanti direzionali per spostarsi in diverse cartelle o file.

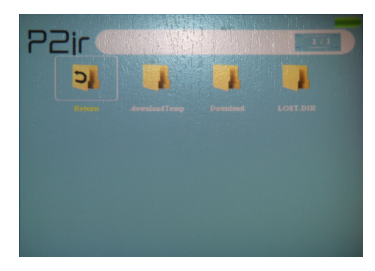

Apertura di un file:

- · Scegli il film, musica, foto o testo
- Dispositivo selezionare file è memorizzato su
- Selezionare il file da cartelle o lista corrente

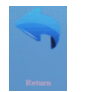

Ritorno: Ti porta indietro al menu principale

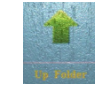

**Cartella**: Ti porta indietro alla cartella precedente

L'anteprima dei file:

- Premere i tasti direzionali per evidenziare l'elemento di interesse
- Attendere 2-3 secondi e vi mostrerà un'anteprima del video sullo schermo

# Lettore video Menu

#### Visualizzazione di video

Per regolare il volume semplicemente premere il su o giù tasti sul proiettore. Per ulteriori opzioni, premere ok per rivelare più opzioni.

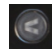

Spostare la selezione sinistra

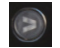

Spostare il diritto di selezione

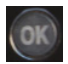

Confermare la selezione

- Per aprire il menu lettore video, premere "OK" sul proiettore.
- Per chiudere il menu del lettore video, premere "indietro" sul proiettore.

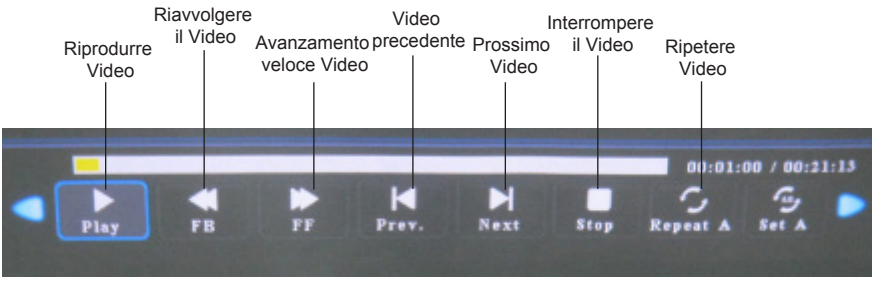

# **Riproduzione video FAQ**

### Come a ciclo un video?

1. Scegliere USB o scheda SD per la riproduzione

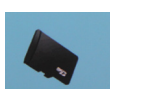

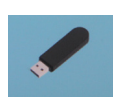

- 2. Navigare le cartelle fino a raggiungere il file che si desidera riprodurre.
- 3. Evidenziare il file che si desidera riprodurre, quindi confermare la selezione.
- Spostare la selezione dal menu del lettore video per "ripetere" e confermare la selezione.
- 5. Il video ora ciclo una volta terminata la riproduzione.

### Come a anteprima un video?

- 1. Scegliere l'opzione "video" nel menu principale
- 2. Navigare utilizzando i pulsanti a bordo per il file che si desidera visualizzare in anteprima.
- 3. Evidenziare il file. \* Selezionare il file, non solo evidenziarla.
- 4. Attendere 3-4 secondi.
- Apparirà una schermata di anteprima in basso a destra del video.

# Menu foto

### Visualizzazione di immagini

Per utilizzare i controlli di foto, utilizzare i tasti direzionali per evidenziare l'opzione che si desidera scegliere.

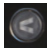

Spostare la selezione sinistra

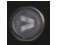

Spostare il diritto di selezione

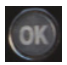

Confermare la selezione

- Per aprire il menu lettore di foto, premere "OK" sul proiettore.
- Per chiudere il menu foto giocatore, colpito "indietro" sul proiettore.

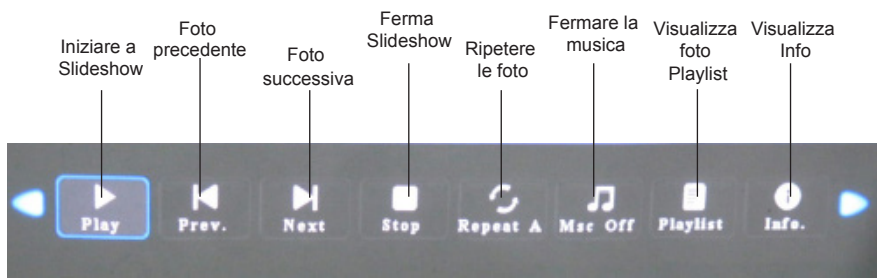

# Slideshow di foto FAQ

### Come a giocare uno slideshow?

1. Scegliere USB o scheda SD per la riproduzione.

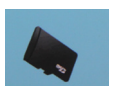

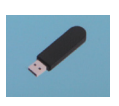

- 2. Passare alla cartella contenente le immagini desiderate vedere nella presentazione
- 3. Confermare la selezione della prima foto.
- 4. Premere il tasto "play" nel menu foto
- 5. Slideshow ora giocherà.
- 6. Nota: Selezionando "ripetere" ciclo slideshow.

# Come a controllare manualmente la presentazione?

- Dopo aver selezionato la foto che si desidera essere visualizzati, è possibile premere "play" per avviare lo slideshow (come indicato nella FAQ precedente).
- 2. Per controllare manualmente la presentazione, è necessario interrompere la presentazione con il tasto "stop".
- 3. Controlli sopra il P2Jr consentono di capovolgere manualmente attraverso le immagini nella playlist corrente.

### Menu del lettore musicale

#### L'ascolto di Audio

Per regolare il volume semplicemente premere il su o giù tasti sul proiettore. Per ulteriori opzioni, premere il pulsante OK per rivelare più opzioni.

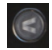

Spostare la selezione sinistra

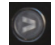

Spostare il diritto di selezione

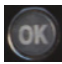

Confermare la selezione

- Per aprire il menu musica, premere "OK" sul proiettore.
- Per chiudere il menu musica, premere "indietro" sul proiettore.

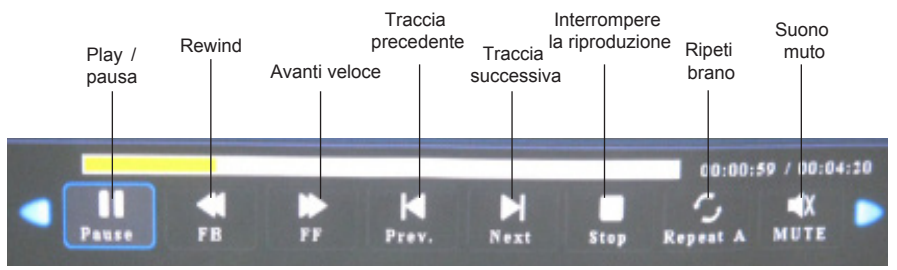

# Riproduzione di musica FAQ

### Come a ciclo una canzone?

1. Scegliere USB o scheda SD per la riproduzione

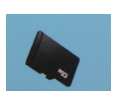

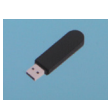

- 2. Navigare le cartelle fino a raggiungere il file che si desidera riprodurre.
- 3. Evidenziare il file che si desidera riprodurre, quindi confermare la selezione.
- Spostare la selezione sul menu del lettore musicale per "ripetere" e confermare la selezione.
- 5. La canzone ora ciclo una volta terminata la riproduzione.

### Come a creare una playlist di canzone?

- 1. Inserire il dispositivo multimediale (MicroSD card o USB) nel computer.
- 2. Creare una nuova cartella sul dispositivo multimediale (il nome della cartella sarà il nome della playlist).
- 3. Trasferire le canzoni dal computer nella nuova cartella, il nome di conseguenza.
- 4. Rimuovere il dispositivo multimediale dal computer e inserire nel proiettore.
- Passare alla sezione Audio, quindi scegliere il dispositivo di supporto appropriato.
- 6. Passare alla cartella playlist.
- 7. Partono prima canzone.
- 8. Riproduzione seguirà ogni brano successivo nell'elenco.

\* Per creare un ordine speciale per la lista, Aggiungi numerazione numerica all'inizio di ogni file.

# Menu di visualizzatore di testo

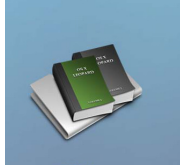

Apertura di un file:

- Scegliere l'opzione "Apri File"
- Dispositivo selezionare file è memorizzato su
- Selezionare il file dall'elenco

Il P2jr vi mostrerà tutte le cartelle e i file che hai sul tuo USB o SD Drive. Utilizzare i tasti direzionali per navigare attraverso le diverse cartelle o file.

L'anteprima dei file:

- Premere i tasti direzionali per evidenziare l'elemento di interesse
- Attendere 2-3 secondi e un'anteprima della canzone mostrerà sullo schermo

#### Visualizzazione file di testo

Il proiettore Pico P2jr consente di visualizzare i file di testo. Selezionare il file che si desidera visualizzare nel menu file per il dispositivo di memorizzazione particolare su cui è memorizzato il file. È possibile premere i pulsanti freccia sinistra e destra sul pad direzionale a sfogliare le pagine che avete nella cartella attuale.

\* Rivedere specifica sezione di questo manuale per i formati testo supportati.

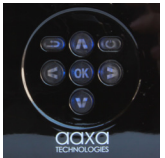

# Menu Setup

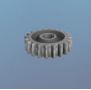

Il Menu impostazioni sono accessibili selezionando "Impostazioni" sulla principale

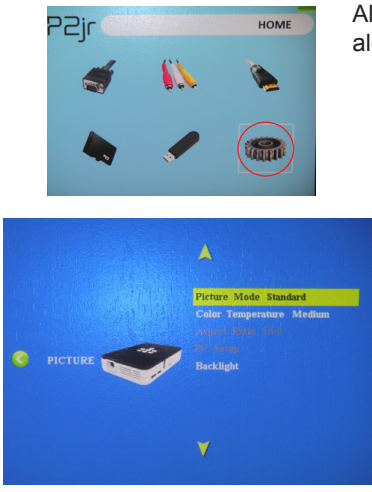

All'interno le opzioni di impostazione, ci sono alcuni gruppi di sottomenu tra cui:

### Foto

· Modalità immagine

Regola il contrasto, luminosità, colore, nitidezza & tinta

· Temperatura di colore

Regola il rapporto tra colore rosso, verde e blu

Proporzioni

Scegli tra 16:9, 4:3, Zoom e molto altro

Configurazione PC

Ulteriori opzioni sono disponibili quando collegato al PC tramite HDMI o VGA

Retroilluminazione

Regolare la modalità di bassa o alta luminosità. Maggiore luminosità aumenta il rumore della ventola.

# Impostazione Cont Menu.

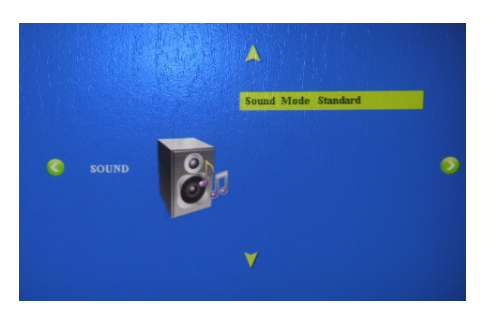

#### Suono

 Modalità audio Regolare i livelli alti e bassi

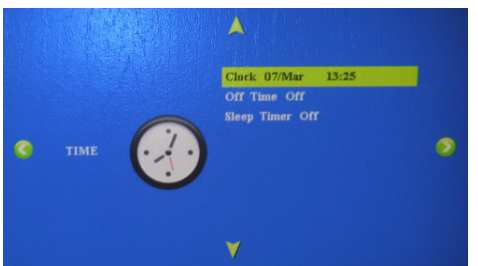

#### Tempo

- Orologio
   Regolare l'ora attuale
- Off timer

Regolare l'ora quando P2jr si spegne dopo un'inattività

• Timer di spegnimento Impostare il timer per P2 spegnere automaticamente

# Impostazione Cont Menu.

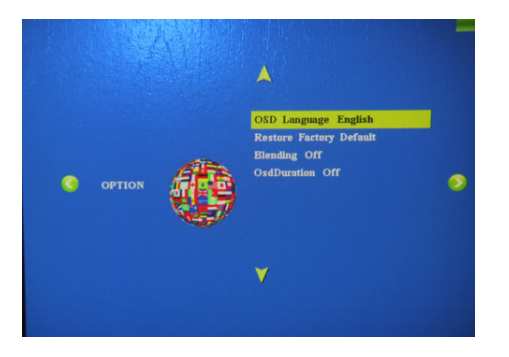

#### Opzione

- Lingua OSD Modificare la lingua in inglese, francese, olandese, spagnolo, portoghese o cinese
- Ripristinare le impostazioni di fabbrica Ripristinare le impostazioni predefinite P2jr
- Miscelazione

Regolare l'opzione fusione

Durata OSD

Regolare il timer automatico per tornare alla schermata principale quando è inattivo.

# Dettagli tecnici

# Capitolo 4

### Risoluzione dei problemi

IMMAGINE È SFOCATA

| Possibili cause                                                   | Soluzione                                                                                                   |
|-------------------------------------------------------------------|----------------------------------------------------------------------------------------------------|
| ll proiettore non è a fuoco                                       | Regolare il fuoco con la ghiera di regolazione<br>della messa a fuoco fino a quando l'immagine<br>è a fuoco |
| Il proiettore è compensato dal piano /<br>angolo di funzionamento | Spostare il proiettore affinché sia entrambi 180<br>gradi e su un aereo anche con lo schermo.               |

#### No Sync, nessun segnale

- Assicurarsi di impostare il computer per attivare un'uscita del segnale video. Su alcuni portatili farlo premendo e tenendo premuto il tasto funzione F5. Se usando il P2jr come un monitor esterno su Windows, basato su sistemi, questo può essere fatto selezionando "estendere il mio desktop a questo monitor".
- 2. A seconda del driver video risoluzioni differenti potrebbero essere necessario essere selezionato per l'output corretto.

# Dettagli tecnici

### Risoluzione dei problemi

#### IL PROIETTORE NON SI ACCENDE

| Possibili cause                                                             | Soluzione                                                                                                    |  |
|-----------------------------------------------------------------------------|----------------------------------------------------------------------------------------------------|--|
| Non non c'è nessun potere                                                   | Controllare la presa di corrente o batteria fonte è<br>buona. Controllare l'adattatore di alimentazione<br>per assicurare un corretto collegamento con la<br>presa a muro, così come il proiettore. Confermare<br>che l'unità è carica e ha abbastanza potenza |  |
| Il pulsante di accensione non si tenne abbastanza lungo                     | Per accendere il proiettore, il pulsante di<br>alimentazione deve essere depressa per un<br>completo di 3 secondi.                                                                                                    |  |
| NESSUNA FOTO / FILE NON SUPPORTATO                                          |                                                                                                    |  |
| Possibili cause                                                             | Soluzione                                                                                                    |  |
| La sorgente video è non correttamente collegata o selezionata               | Controllare il segnale della sorgente video per<br>assicurare che esso sia collegato<br>correttamente. Selezionare la sorgente<br>d'ingresso corrente scegliendo l'ingresso<br>desiderato nel menu principale                                                  |  |
| Estensione di file non corretto / Video è<br>codificato con il codec errato | Consultare "Specifiche" pagina per vedere quali<br>tipi di file e codec sono supportati. Verificare che<br>il file è stato codificato correttamente.                                                                                                    |  |

# Specifiche

Luminosità Risoluzione massima Rapporto di contrasto Lente di proiezione: Durata della batteria: Dimensione immagine: Lampada: Video in:

Uscita audio:

Scheda MicroSD:

USB:

Dimensioni: Peso: Formati di File supportati: 55 Lumens WXGA(1920x1080) 1000:1 Messa a fuoco manuale fino a 120 minuti 10~60 pollici 15,000 ora LED tripla RGB Composito A / V VGA(mini-VGA) HDMI(mini-HDMI) 1.0 W altoparlante stereo

Slot per scheda MicroSD (16 GB massimo) USB (Memory Sticks) (16 GB massimo)

4.2 x 2 9 x 0.82 inch 0.3 lbs AVI, MPG, MP3, JPG, TXT

Prego indirizzare tutte le richieste di servizio di cliente per:

AAXA Technologies, Inc. 1541 Parkway Loop Suite F Tustin, CA 92780 (714) 957-1999

info@aaxatech.com